## Installer AutoCAD 2025 Windows avec le package

- 1. Télécharger le package d'installation AutoDesk **Civil 3D 2025 avec Grading** optimisation, ReCap et Infraworks.exe sur Cyberlearn
- 2. Double-cliquer sur le fichier qui vient d'être téléchargé
- 3. Patience...
- 4. Fermer le fenêtre

| 📽 Créer un programme d'installation Autodesk |                                                              |    |  |  |
|----------------------------------------------|--------------------------------------------------------------|----|--|--|
|                                              | Répartition créée !                                          |    |  |  |
|                                              | Le module de répartition est maintenant prêt à être utilisé. |    |  |  |
|                                              | Ferm                                                         | er |  |  |

5. Une fenêtre de l'explorateur de fichier s'ouvre. Double-cliquer sur **Install Civil** avec Grading, Infraworks et Recap.bat

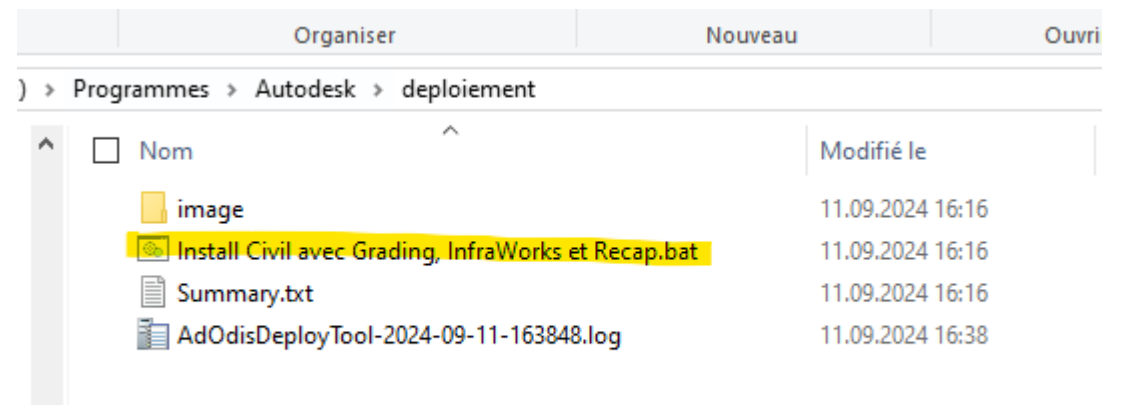

- 6. Accepter que Autodesk Create Installer modifie des fichiers
- 7. Patienter que les fichiers utiles soient téléchargés depuis les serveurs d'Autodesk. Un bonne connexion internet est préférable...

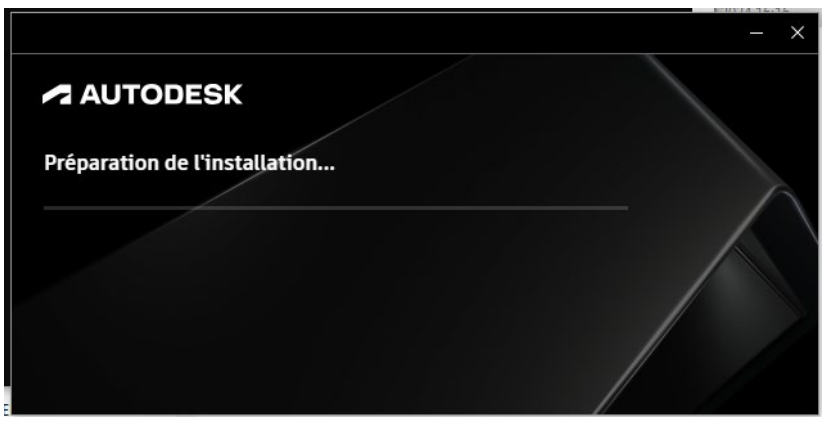

## 8. Installation

Ca se passe tout seul...

9. Patience...

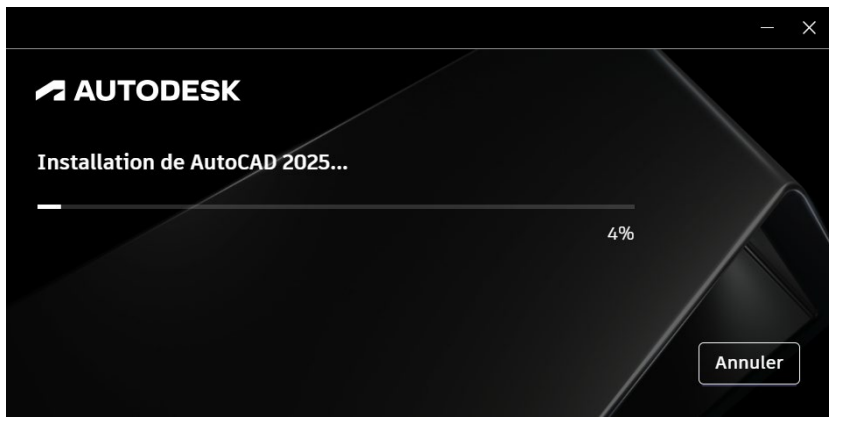

- 10. Une fois l'installation terminée, il y a cinq nouvelles icones sur le bureau
  - a. Civil 3D 2025 Français Métrique (French Metric) à conserver
  - b. Civil 3D 2025 Français Anglo-saxon (French Imperial) à supprimer
  - c. Autodesk InfraWorks à conserver.
  - d. Autodesk ReCap et Autodesk ReCap Photo à conserver.
- 11. Lancer Civil 3D 2025 Français Métrique (French Metric).
  - a. Il est probable que vous deviez vous connecter à votre compte Autodesk pour activer votre licence.
- 12. Le login de l'utilisateur doit apparaître dans le coin en haut à droite.

Civil 3D est prêt à être utilisé !

| <b>•</b> ••••••••••••••••••••••••••••••••••• |                                  |                                                                                                    | •                           |                | tranchell                                              | inim • 🚊 🕑 •                             |        |
|----------------------------------------------|----------------------------------|----------------------------------------------------------------------------------------------------|-----------------------------|----------------|--------------------------------------------------------|------------------------------------------|--------|
| Début Insertion Annotation                   | Modification Analyse Vue Gérer S | ortie Topographie Rail Tran:                                                                                                    | sparentes InfraWorks Collal | borer Aide 📧 - |                                                        |                                          |        |
| Fenètre d'outils                             |                                  | Image: Parcelle +          ∴ Axe +           Image: Parcelle +          ∴ Axe +           Image: P |                             |                | ∠<br>© <sup>Popriétés</sup><br>© <sup>J</sup> u calque | ~ #, ~ ~ ~ *<br># #, #, * *<br>Calques ▼ | Coller |
| ≡ Début + /                                  |                                  |                                                                                                    |                             |                |                                                        |                                          |        |
| Civil 3D 2025                                | Récent                           |                                                                                                    |                             |                | <ul> <li></li> </ul>                                   | Connexion                                |        |
| Ouvrir 🗸                                     | 🗮 🔡 Trier par Derr               | ière ouverture 🤍 🗍                                                                                                    |                             |                |                                                        |                                          |        |
| Nouveau                                      |                                  |                                                                                                    |                             |                | E                                                      | 3ienvenue, Michael                       |        |
|                                              |                                  |                                                                                                    |                             |                |                                                        | nichael.tranchellini@hesge.ch            |        |
|                                              |                                  | 4                                                                                                    |                             |                |                                                        |                                          |        |
| Récent                                       |                                  | \$99                                                                                                    | A company                   |                |                                                        |                                          |        |
| Projets Autodesk                             | *                                | <b>₩</b>                                                                                                    |                             |                | 4                                                      | Aidez-nous à améliorer nos pr            | oduits |
|                                              | Intro-1                          | Quantities-7                                                                                                    | Align-                      |                |                                                        | Envoyer vos commentaires                 |        |
| rormation                                    |                                  |                                                                                                    | Superelevation-5            |                |                                                        |                                          |        |
|                                              | mercredi, 11 septembre           | mercredi, 11 septembre                                                                                                    | mercredi, 11 septembre      |                |                                                        |                                          |        |
|                                              | -                                | -                                                                                                    | -                           |                |                                                        |                                          |        |
|                                              |                                  |                                                                                                    |                             |                |                                                        |                                          |        |
|                                              | Parcel-3A                        |                                                                                                    |                             |                |                                                        |                                          |        |
| Aide en ligne                                |                                  |                                                                                                    |                             |                |                                                        |                                          |        |
| Forum de la                                  | mercredi, 11 septembre           |                                                                                                    |                             |                |                                                        |                                          |        |
| communauté                                   |                                  |                                                                                                    |                             |                |                                                        |                                          |        |
|                                              |                                  |                                                                                                    |                             |                |                                                        |                                          |        |
|                                              |                                  |                                                                                                    |                             |                |                                                        |                                          |        |
|                                              |                                  |                                                                                                    |                             |                |                                                        |                                          |        |

13. Lancer Autodesk InfraWorks. Cliquer sur Continuer

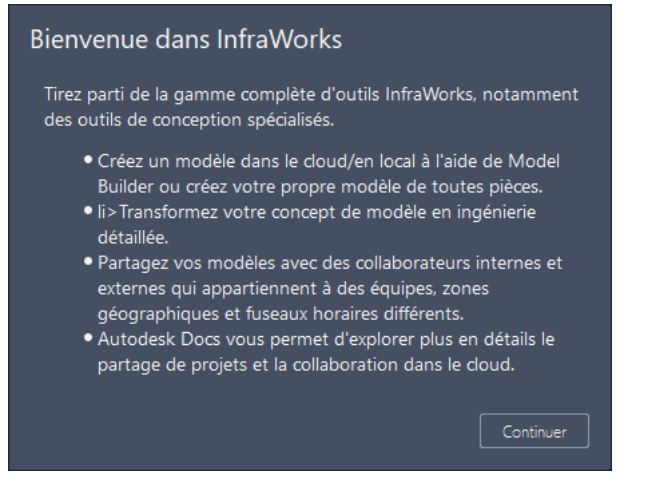

14. Controler que vous êtes bien connecté.e

| Autovesk innerrorks ever |                  |                                 | u ~               |
|--------------------------|------------------|---------------------------------|-------------------|
|                          |                  |                                 | 🔺 🖽   🌣   🎕   🕐 🌒 |
|                          |                  |                                 |                   |
| InfraWorks 2025          | Récent           |                                 |                   |
| Ouvrir                   |                  |                                 |                   |
| Nouveau                  | Nom              | Type de m Dernière modification |                   |
| Model Builder            | 🔚 Roads Tutorial | 4                               |                   |
| Récent                   | 🕞 Charlotte NC   | 4                               |                   |
| Autodesk Docs            |                  |                                 |                   |
|                          |                  |                                 |                   |
|                          |                  |                                 |                   |
|                          |                  |                                 |                   |
|                          |                  |                                 |                   |
|                          |                  |                                 |                   |
|                          |                  |                                 |                   |
|                          |                  |                                 |                   |
|                          |                  |                                 |                   |
|                          |                  |                                 |                   |

15. Lancer Autodesk ReCap puis ReCap Photo pour contrôler qu'ils démarrent correctement.